# **NHS Covid Pass Guide for Wales**

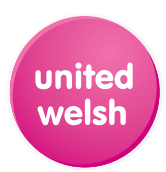

Under the current Covid-19 rules and regulations in Wales, you are required to have a Covid pass to prove your vaccination status when entering cinemas, theatres, concert halls, nightclubs or similar venues, indoor no-seating events with more than 500 people, outdoor no-seating events with more than 4000 people and any event with more than 10,000 people (such as sporting events).

There are two Covid pass options for you to choose from, both of which will be outlined in this document.

| To access the Covid pass webpage, click <u>here</u><br>or go to <u>https://covid-status.service.nhsx.nhs.</u><br><u>uk</u> and select 'Continue with NHS Login'.<br>You will then be prompted to enter your <b>NHS</b>                                                                                                    | Get your NHS COVID Pass<br>By accessing your NHS COVID Pass and clicking continue, you're also<br>to the service's terms of use and privacy policy.                               | <sup>agreeing</sup><br>r <b>email address</b>         |
|----------------------------------------------------------------------------------------------------|----------------------------------------------------------------------------------------------------|-------------------------------------------------------|
| account details.                                                                                                    | We will check if y                                                                                                    | rou have an NHS login. If not, you can set one up.    |
| If you don't have one, you can create one with your <b>email address</b> and <b>NHS number</b> .                                                                                                    | Email address Continue                                                                                                    |                                                       |
| After entering your email address, you will be<br>prompted to <b>enter a password</b> if you already<br>have an account, or <b>create a new account</b> if<br>you haven't got one already.                                                                                                    | We found your NHS login<br>We found an NHS login linked to<br>Continue to visit NHS COVID Pass.<br>Don't remember setting up an account?                                          | Enter your password<br>Enter your password to log in. |
| Simply follow the instructions on screen until you're prompted to ' <b>check your mobile phone</b> '.                                                                                                    | Continue                                                                                                    |                                                       |
| Once you have entered your details, you will receive a <b>text message</b> with a <b>6-digit number</b> , so that the NHS can confirm your identity.                                                                                                    | Check your mobile phone<br>Enter the 6 digit security code we've sent to<br>Not received your security code?<br>Security code<br>The code is 6 numbers                            | 9 ••••••2567.                                         |
| If you're using a personal device, you can<br>select 'Remember this device and stop<br>sending security codes', so that you <b>only have</b><br><b>to do this once</b> .                                                                                                    | Remember this device and stop sendi What does remember this device mean? I do not have access to my mobile phone Continue                                                         | ng security codes                                     |
| Once you've been able to <b>confirm your</b><br><b>account</b> with the <b>6-digit code</b> , you will be<br>taken to a page that will allow you to access<br>your <b>domestic pass</b> which is valid for <b>2 days</b> ,<br>or a <b>travelling abroad pass</b> which is valid<br>for <b>a month</b> . Please note, the latter of these<br>two options can take up to <b>7 days</b> to be<br>processed. | Get your NHS COVID                                                                                                    | Pass<br>19 status.                                    |
|                                                                                                    | Domestic<br>You may need to show your NHS COVID Pass at place                                                                                                    | es that have chosen to use the service.               |
|                                                                                                    | Travelling abroad?<br>If travelling abroad, you may need to provide addit<br>information before sharing your NHS COVID Pass. T<br>up to 7 days. <u>Verify your identity now</u> . | ional identity<br>his process can take                |

Selecting 'Domestic' will take you to this page. At Date of birth: the top will be your **name** and **date of birth**. Your NHS COVID Pass expire r 2021 at 8.39a You will see the **date** your QR code is valid until,<sup>-</sup> the QR code itself (please note, there will not be a large X across yours), a validity status, and options to either download a PDF copy or receive an offline copy by email. These are great options if you don't want to log into the 🧭 Valid Covid pass site every time you need to enter an appropriate venue. For iPhone users, it is ad PDF copy recommended that you use the email option. eive an offline copy by email

When **entering a venue** that requires your Covid pass, there will be a member of staff at the door who will need to **scan the QR code** with a mobile device. Ensure than the QR code is **fully visible** on your screen, and that your **screen brightness is turned up**.

| To access the <b>travelling abroad pass</b> , you will<br>need to <b>enter a few more details</b> to <b>confirm</b><br><b>your identity</b> .<br>This will include <b>uploading a photo</b> of one of<br>your forms of identification, but don't worry! <b>The</b><br><b>NHS site is incredibly safe</b> , and the image will<br>not be shared with anyone. | Get your NHS COVID Pass<br>Use this service to view and share proof of your COVID-19 status.<br>Domestic<br>You may need to show your NHS COVID Pass at places that have chosen to use the service.<br>Traveling abroad?<br>If traveling abroad, you may need to provide additional identity<br>information before sharing your NHS COVID Pass. This process can take<br>up to 7 days Verify.your identity.now. |  |
|----------------------------------------------------------------------------------------------------|----------------------------------------------------------------------------------------------------|--|
| Your information will appear in the section that<br>we've highlighted.<br>If your details are all <b>correct</b> , select ' <b>Yes, these</b><br><b>are my details</b> ' and then ' <b>continue</b> '.                                                                                                    | Confirm your details         We found this NHS record using the information you gave us.         Name       Date of birth         Date of birth       NHS number         NHS number         Are these your details?         Yes, these are my details       No, these are not my details         These are my details but some are wrong       Continue                                                         |  |
| You will be taken to this page, where you can<br>see the <b>options</b> for which forms of identification<br>you can use to <b>prove your identity</b> .                                                                                                    | How to prove who you are<br>You will need 1 of the following types of photo I.D:<br>• passport<br>• UK driving licence (full or provisional)<br>• European driving licence (full)<br>• European national identity card<br>We will help you send a photo of your I.D. online, to prove who<br>you are.<br>How to prove who you are without sending a photo of your I.D.                                          |  |

Click through to the next page and select the ID you wish to use from the list. It is recommended that you use either a **passport** or a **driving license** for speed and ease of use.

Once you've selected which form of ID you wish to use, select continue. You will then be taken to a screen from which you'll be asked to upload the photo you've taken.

| Step 1 of 2<br>Send a photo of your I.D.                          |  |  |  |
|-------------------------------------------------------------------|--|--|--|
| Choose the I.D. you want to use                                   |  |  |  |
| Passport                                                          |  |  |  |
| UK driving licence (full or provisional)                          |  |  |  |
| European driving licence (full)                                   |  |  |  |
| You will need to send 2 photos - 1 of the front and 1 of the back |  |  |  |
| European national identity card                                   |  |  |  |
| You will need to send 2 photos - 1 of the front and 1 of the back |  |  |  |
| Continue                                                          |  |  |  |

As you can see, there are a set of instructions that you **must adhere to** when taking the photo.

It is essential that you **follow these** so your pass can be approved **quickly and easily**. To confirm that you have done so, you will then be asked two follow up questions:

1. Can you see all 4 edges of the passport page that has your name on it?

2. Have you covered up any part of the passport page that has your name on it?

These questions are asked to ensure that the image you send is **fully viewable** and that **any** text/codes are legible.

Once this upload process is complete, a screen will appear that will **prompt** you to complete a video recording to further confirm your identity securely. Pick the option that **best suits your** capabilities.

Once you've selected your option, you will receive two notifications like the one pictured here, granting the NHS site access to use your camera and microphone. They'll only be able to use it for this specific task and will not have access to either following your submission.

### Upload a photo of your Passport

We need a clear photo of the page in your passport that has your name and face on it.

Make sure:

- your photo is of the whole page
- you can see all words, numbers and codes
- there is no reflection or shine from a bright light
- the text is not blurred

Choose a file

Can you see all 4 edges of the passport page that has

your name on it? Yes No

Question 1

Question 2 Have you covered up any part of the passport page that has your name on it?

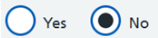

| Step 2 of 2                                                                                                    |                                                  |  |
|----------------------------------------------------------------------------------------------------|--------------------------------------------------|--|
| Record a short video                                                                                                    | )                                                |  |
|                                                                                                    |                                                  |  |
| Next you need to record a video of your face while you tell us 4 number                                                                                                    |                                                  |  |
| This is so we can check your face mat                                                                                                    | tches the face on your photo I.D.                |  |
| How do you want to do this?                                                                                                    |                                                  |  |
| Say the numbers                                                                                                    |                                                  |  |
| Sign the numbers using British                                                                                                    | Sign Language                                    |  |
| Write the numbers down and s                                                                                                    | how them                                         |  |
|                                                                                                    |                                                  |  |
| Continue                                                                                                    |                                                  |  |
|                                                                                                    | $\checkmark$                                     |  |
| account.login.nhs.uk w                                                                                                    | ants to                                          |  |
| O Use your camera                                                                                                    |                                                  |  |
| Allow                                                                                                    | Block                                            |  |
| <ul> <li>Say the numbers</li> <li>Sign the numbers using British</li> <li>Write the numbers down and s</li> <li>Continue</li> <li>account.login.nhs.uk w</li> <li>Use your camera</li> <li>Allow</li> </ul> | Sign Language<br>how them<br>rants to X<br>Block |  |

Once you have selected 'Allow' on both notifications, you will be taken to this screen. Ensure that your face is within the oval frame and that the lighting in the room is good.

When you're happy with your microphone and camera positioning, press '**Start recording**' and **say the 4 numbers pictured loudly and clearly**. If you selected one of the **other** two options, **follow the on-screen instructions**.

Once you have **completed** your video, select **'Stop recording'**. Your video will be **uploaded**, and you'll be taken to a page where you can **review and confirm** the video is accurate and correct. A play button will appear in the centre of the video which will play when clicked.

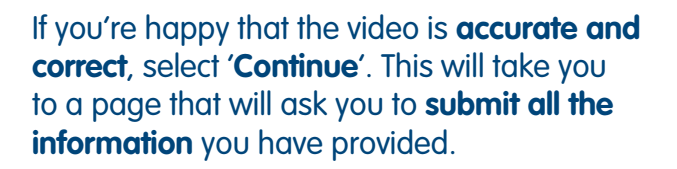

Once the NHS has **completed the verification process**, they will send you an **email confirming** whether you have passed or failed the relevant checks. If you have **passed**, your **travel abroad pass** will be active and your **domestic pass** will be active for 1 month rather than 2 days.

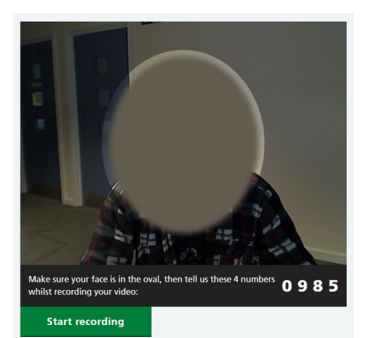

Check your video

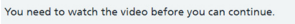

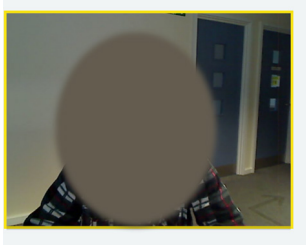

If you can see all of your face and the numbers 0 9 8 5 clearly, click

## Please submit your information

Continue

By clicking submit, you agree to send us your personal information, photo and video.

Your data will be stored securely. Read our <u>privacy notice</u> to find out what we'll do with your data.

#### Submit information

#### Thank you - we are checking your information

We will email you to tell you if your information passed our checks or not.

This can take up to 24 hours.

At busy times, it may take longer

f you need medical help now go to <u>111.nhs.uk</u> or call 111.